## 設計成績評定結果情報機能

# 操作マニュアル(一般利用者用)

### 令和6年3月

# 文部科学省大臣官房文教施設企画·防災部 施設企画課契約情報室

# 改訂履歴

| 版数  | 日付         | 改訂内容   | 項番・ページ等                 |
|-----|------------|--------|-------------------------|
| 1.0 | 2018/03/31 | 全面改定   |                         |
| 1.1 | 2023/03/31 | 画像差し替え | 1. p.1~2 設計成績評定結果情報について |
| 2.0 | 2023/03/31 | 版数更新   |                         |
| 3.0 | 2024/03/31 | 版数更新   |                         |

## 目 次

1. 設計成績評定結果情報について......1

- 1. 設計成績評定結果情報について
- 1.1.情報の検索

トップ>設計成績評定結果>検素条件入力

1)「設計成績評定結果」ボタンをクリックすると、設計成績評定結果画面が表示されます。

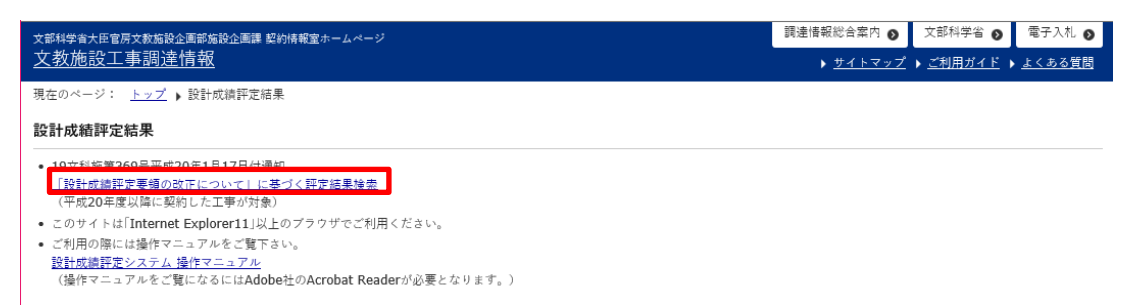

2)「設計成績評定要領の改正について」に基づく評定結果検索」をクリックすると、検索条件入力画 面が表示されます。検索条件を入力し、「検索」ボタンをクリックすると、検索することができます。

| 検索条件入力                                        |                                                                                                    |                                 |                                                             |     |
|-----------------------------------------------|----------------------------------------------------------------------------------------------------|---------------------------------|-------------------------------------------------------------|-----|
| 業務名称                                          |                                                                                                    |                                 |                                                             | を含む |
| 受付番号<br>※半角数字で入力                              | ∰ ~∰                                                                                                    |                                 |                                                             |     |
|                                               |                                                                                                    |                                 |                                                             | または |
|                                               |                                                                                                    |                                 |                                                             | または |
| 受注者                                           |                                                                                                    |                                 |                                                             | または |
| ※語句を言む                                        |                                                                                                    |                                 |                                                             | または |
|                                               |                                                                                                    |                                 |                                                             | または |
| 発注機関<br>※発注機関の選択は、<br>発注機関調サポタンから<br>行ってください。 | 文部科学省(文教施設企園・防災部)<br>文部科学省(参事官)<br>公立学校共済組合<br>物立行改法人日本学生文派機構<br>独立行改法人日本学性文(活開会<br>日本私立学校規則・共済事業団<br>独立行改法人日本スポーツ規則ゼンター<br>放送大学学園<br>文部科学省共済組合<br>独立行政法人国立特別支援教育総合研究所 |                                 | ▲ 発注機關選択                                                    |     |
| 完了年月                                          | 2022 • 年 4 • 月 ~ 2023 • 年 4                                                                                                    | •月                              |                                                             |     |
| 発注方式<br>※複数選択できます。                            | <ul> <li>□公募型プロポーザル □簡易公募</li> <li>□標準型プロポーザル □ 随意契約</li> </ul>                                                                                                    | 型プロポーザル<br>□ こその他               |                                                             |     |
| 業務発注区分<br>※複数選択できます。                          | □建築・設備設計 □建築計                                                                                                    | tat 🗆 a                         | 段備設計 □その他                                                   |     |
| 設計区分<br>※ctlキー押下で、<br>複数選択できます。               | 料営 ^<br>改修<br>基幹環境整備(土木)<br>基幹環境整備(機械)<br>その他<br>~                                                                                                    | 建物種別<br>※ctlキー押下で、<br>複数違択できます。 | 文和系学部 -<br>教養系学部<br>理工系学部<br>萬等專門学校<br>理工系研究所<br>病院<br>附属学校 |     |
| 構造<br>※ctiキー押下で、<br>複数道択できます。                 | SRC<br>RC<br>S<br>CB<br>RS<br>W<br>その他                                                                                                    | 延べ面積<br>※半角数字で入力                | m ~                                                         | m   |
| 地上階数<br>※半角数字で入力                              | 階 ~階                                                                                                    | 地下階数<br>※半角数字で入力                | 階 ~                                                         | 階   |
| 評定点<br>※半角数字で入力                               | 点点                                                                                                    | 評定点条件                           | ○個別評定点 ○評定点(名                                               | ≧計) |

検索クリア 戻る 印刷

3)検索条件を入力し、「検索」ボタンをクリックすると、受注者評定点一覧が表示されます。

| 4144                      |            |       |              |              |                 |             |      |       |                          |
|---------------------------|------------|-------|--------------|--------------|-----------------|-------------|------|-------|--------------------------|
| 里我在移                      | 受付费引       | 党法官   | 1            | 充法地际         | T               | 用7年月        |      |       |                          |
|                           | 12         |       |              | 4            | 203<br>月        | 284月~202384 |      |       |                          |
| RE方式                      | RRR329     | 22:29 | 1            | 12million    |                 | 110         |      |       |                          |
|                           |            |       |              |              |                 | *           |      |       |                          |
| 総へ面積                      | 地上和目       | NTRO  |              | man          |                 | 192.64A     |      |       |                          |
|                           |            |       |              |              |                 |             |      |       |                          |
| ****                      |            |       |              |              |                 |             |      |       |                          |
| 월 第7 <b>뜻년</b><br>号 年政 월刊 | <b>210</b> |       | <b>法人用</b> 号 | 8127V<br>091 | <b>東府</b><br>相別 |             | 2848 | Ranti | 2019 2020 2021 2022 2023 |
| 1                         |            |       |              |              |                 |             |      |       |                          |
| 3                         |            |       |              |              |                 |             |      |       |                          |

#### 1.2.情報の閲覧

1)「1.1. 情報の検索 3)」に示す「受注者」をクリックすると、受注者情報を閲覧できます。

|                         |         | 戻る          |    |
|-------------------------|---------|-------------|----|
| 情報<br><sup>Kag Ap</sup> |         | 戻る          |    |
| 17 Jr                   |         |             | 印刷 |
| 19-6 fi)                | 評定通知日   |             |    |
| 付番号                     | 受注者     | A BROOMSTON |    |
| 注機関                     | 評定点(合計) |             |    |
| 者情報                     |         | _           |    |
| 店所在地                    |         |             |    |
| 人番号                     | 出资率     | 10          |    |
| 名称                      | JV区分    |             |    |

2)「1.1. 情報の検索 3)」に示す「法人番号」をクリックすると、法人番号公表サイトが表示されます。

3)「1.1. 情報の検索 3)」に示す「業務名称」をクリックすると、設計概要を閲覧できます。

| 捕伤我                |                                                                                                    |                 | 戻る印刷 |
|--------------------|----------------------------------------------------------------------------------------------------|-----------------|------|
|                    | ALC: YES                                                                                                    | 評定通知日           |      |
| 付番号                |                                                                                                    | 受注者             | 1    |
| 診主機関               | the state of the state of the s | 評定点(合計)         |      |
| +概要                | _                                                                                                    |                 | _    |
| f営•改修•<br>§幹環境整備の別 |                                                                                                    | 建物種別            | -    |
| 1造の別               |                                                                                                    | 総階数             |      |
| 上階数                |                                                                                                    | 地下階数            |      |
| Éべ面積<br>連築基準法)     |                                                                                                    | 改修面積<br>(建築基準法) |      |
| 。<br>経費<br>【要      |                                                                                                    | 当該対象業務の<br>特記事項 |      |

4)「1.1.情報の検索 3)」に示す「発注機関」ボタンをクリックすると、発注情報を閲覧できます。

| 往情報      |                         |         |    |    |
|----------|-------------------------|---------|----|----|
| 通情報      |                         |         | 戻る | 印刷 |
| 業務名称     | ALC: YES                | 評定通知日   |    |    |
| 受付番号     |                         | 受注者     |    |    |
| 発注機関     |                         | 評定点(合計) |    |    |
| 能注情報     |                         |         |    |    |
| 発注部局     | Barris and              | 業務発注区分  |    |    |
| 契約金額(税込) |                         | 契約年月日   |    |    |
| 期間       | sente to an a sector of | 完了日     |    |    |

5)「1.1. 情報の検索 3)」に示す年度別の「評定点」をクリックすると、評定項目別評定点が閲覧 できます。

| <u>ップ</u> > 設計成績評定結果 : | > <u>検索条件入力</u> >受注者評定点→覧 >評定項目別評定点 |                   |
|------------------------|-------------------------------------|-------------------|
| 平定項目別評定点               |                                     |                   |
|                        |                                     | 戻る印刷              |
| していた。                  |                                     |                   |
| 業務名称                   | 評定通知日                               |                   |
| 受付番号                   | 受注者                                 | a deservation man |
| 発注機関                   | 評定点(合計)                             |                   |
| 定項目別評定点                |                                     |                   |
| 評定項目                   | 細別                                  | 評定点/満点            |
|                        | I.業務実施体制                            |                   |
| 1. 業務の実施能力             | Ⅱ.管理技術者の能力                          |                   |
|                        | Ⅲ,主任担当技術者の能力                        |                   |
|                        | I.業務履行中の説明資料(途中成果物)に関する評価           |                   |
|                        | Ⅱ・調整及び説明、対応の迅速性(基礎項目)               | 1.144             |
| 2.業務の実施状況              | Ⅲ,調整及び説明、対応の迅速性(創意工夫)               | 10 M              |
|                        | Ⅳ. 与条件の理解、業務(基礎項目)                  |                   |
|                        | ♥. 与条件の理解、業務(創意工夫)                  |                   |
| 2 業務目的の法式度             | I. 基礎項目                             |                   |
|                        | I. 創意工夫                             |                   |
| 4. 加減点                 |                                     |                   |
| 註方式                    |                                     |                   |
| 整注方式                   |                                     |                   |

6)「1.1. 情報の検索 2)、3)」又は「1.2. 情報の閲覧 1)、3)~5)」に示す「印刷」ボタンをクリックすると、表示されている画面が印刷できます。